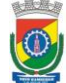

## Para emitir Relatórios dos MTR's geradas no Sistema MTR Online:

Acessar o site: <u>http://mtr.fepam.rs.gov.br/</u>

Ao utilizar o link no seu navegador de internet para abrir o Sistema MTR Online, você verá a tela de acesso, que permitirá o seu ingresso ao sistema (login), indicando seu CNPJ ou CPF.

Ao acessar o sistema, clique na aba Manifesto, conforme apontado na imagem abaixo, e selecione "**Relatório dos MTR's**".

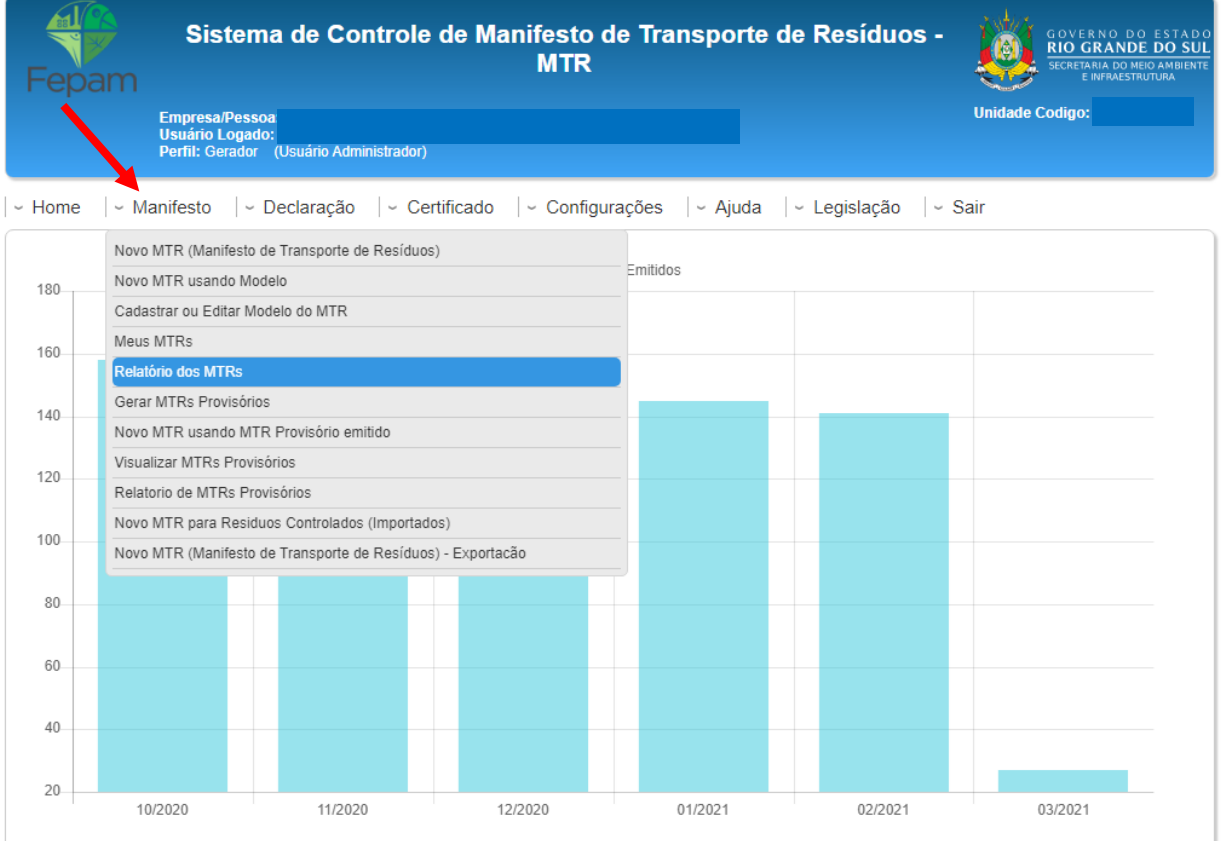

O Sistema MTR permitirá a elaboração dos documentos abaixo indicados:

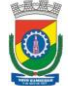

Uma nova janela se abrirá, onde será necessário selecionar <u>data inicial e final</u> da consulta. Insira a data do período estabelecido na condicionante da licença ambiental.

| Sistema de Controle                                                          | de Manifesto de Transpo<br>MTR                             | rte de Resíduos -      | GOVERNO DO ESTADO<br>RIO GRANDE DO SUL<br>SECRETARIA DO MEIO AMBIENTE<br>E INFRAESTRUTURA |
|------------------------------------------------------------------------------|------------------------------------------------------------|------------------------|-------------------------------------------------------------------------------------------|
| Empresa/Pessoa<br>Usuário Logado:<br>Perfil: Gerador (Usuário Administrador) |                                                            |                        | Unidade Codigo:                                                                           |
| ✓ Home   ✓ Manifesto   ✓ Declaração   ✓ Cer                                  | tificado  ~ Configurações  ~ Aju                           | uda  ~ Legislação  ~ S | air                                                                                       |
| Relatório MTR Data Inicial:                                                  |                                                            | Data Final: 05/03/2021 |                                                                                           |
| Pesquisar:<br>Transportador:                                                 | Meus MTRs de Gerador     Pesquisar Transportador     Todos |                        |                                                                                           |
| Destinador:                                                                  | Pesquisar Destinador 🚺 Todos                               |                        |                                                                                           |
| Gerar relatório                                                              | 4 Voltar                                                   |                        |                                                                                           |

Marque a opção "Meus MTRs de Gerador".

Clique em "Gerar relatório".

Será gerada uma planilha com o relatório dos MTRs.

A planilha gerada deverá ser encaminhada à SEMAM, juntamente com a planilha dos resíduos sólidos gerados que estiverem armazenados para posterior destinação e dos resíduos sólidos gerados que são desobrigados do registro no Sistema MTR Online, conforme artigo 4º da Portaria FEPAM nº 087/2018.

O modelo de planilha para resíduos sólidos gerados que estiverem armazenados para posterior destinação e dos resíduos sólidos gerados que são desobrigados do registro no Sistema MTR Online está disponível no site www.novohamburgo.rs.gov.br/semam - Licenciamento Ambiental, em Formulários e Diretrizes - Formulário e Planilhas Setor de Indústria, item 12.